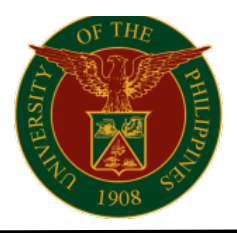

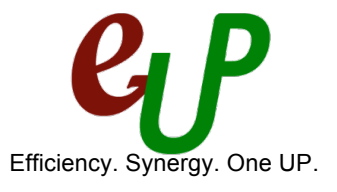

## How to Search for your Disbursement Voucher

In order to search for your Disbursement Voucher (DV), you need to have your DV number ready or at least any of the following search criteria:

- Supplier or Payee
- DV Date
- DV Amount
- Others (Status, PO Number, etc.)

To search for your DV, follow the steps below:

## 1. Go to Payables DV > Entry > DV:

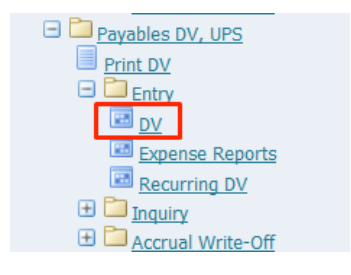

2. Once you clicked on the **DV** link, the **Invoice Workbench** application will be opened:

| <u>ی</u>          |                                                                               |                      |                   |                |                   |            |               |                        |        |               |            | Oracle A     | pplication   | s - Prod |
|-------------------|-------------------------------------------------------------------------------|----------------------|-------------------|----------------|-------------------|------------|---------------|------------------------|--------|---------------|------------|--------------|--------------|----------|
| Eile              | Edit ⊻iew Fold                                                                | ler <u>T</u> ools Re | ports <u>W</u> in | dow <u>H</u> e | lp                |            |               |                        |        |               |            |              |              |          |
| 1                 | 🏷 🕓 I 冷                                                                       | الي 🚳 🔅              | 🖗   🔀             | ЮĎ             | 12 😥 🏼 🌽          | i 🗊 🏐 🤅    | Ø 🍫 I         | ?                      |        |               |            |              |              |          |
| <mark>O</mark> Ir | voice Workbench                                                               | (Payables DV         | UPS)              |                |                   |            |               |                        |        |               |            |              |              | _ = ×    |
|                   | Batch Control Total Batch Actual Total                                        |                      |                   |                |                   |            |               |                        |        |               |            |              |              |          |
|                   | UP DV                                                                         |                      |                   |                |                   |            |               |                        |        |               |            |              |              |          |
|                   | Operating Unit                                                                | Туре                 | PO Num            | Supplie        | r Name            | Supplier N | lum           | Branch                 |        | D∨ Date       | D∀ Nu      | mber         | Currency     | DV/      |
|                   | UP System                                                                     | Standard             |                   |                |                   |            |               |                        |        |               |            |              | PHP          | _        |
|                   |                                                                               |                      |                   |                |                   | L          |               |                        |        |               |            |              |              | - 3      |
|                   | L                                                                             |                      |                   |                |                   |            |               |                        |        |               |            |              |              | <u> </u> |
| _                 | (ब                                                                            |                      |                   |                |                   |            |               |                        |        |               |            |              |              | Þ        |
|                   | <u>1</u> General                                                              |                      | 2 Lines           |                | 3 Hold            | ls         | 4 Vie         | w Payments             | 5 Scl  | heduled Payme | ents 🛭 6 V | íew Prepayme | ent Applicat | ions     |
|                   | Summary                                                                       |                      |                   |                | Amou              | nt Paid    |               |                        | Status |               |            |              |              | _ ]      |
|                   |                                                                               | Items                |                   |                | PHP 0.00          |            |               | Status Never Validated |        |               |            |              |              |          |
|                   | Ret                                                                           | ainage 📃             |                   |                | j     <sup></sup> |            | Accounted Unp |                        |        | processed     |            | <u> </u>     |              |          |
|                   | Prepayments A                                                                 | Applied              |                   |                | ]                 |            |               |                        |        | Ap            | proval Re  | quired       |              |          |
|                   | With                                                                          | nolding              |                   |                |                   |            |               |                        |        |               | Holds      | _            |              |          |
|                   | 5                                                                             | Tay                  |                   |                |                   |            |               |                        | Sched  | luled Payment | Holds      |              |              |          |
|                   |                                                                               | Freight              |                   |                | 1                 |            |               |                        |        |               |            |              |              |          |
| Miscellaneous     |                                                                               |                      |                   | ī              |                   |            |               | Descript               | ion    |               |            |              |              |          |
|                   |                                                                               | Total                |                   |                |                   |            |               |                        |        |               |            |              |              |          |
| 1                 |                                                                               |                      |                   |                |                   |            |               |                        |        |               |            |              |              |          |
|                   | Actions 1 Calculate Tax Tag Details Corrections Quick Match All Distributions |                      |                   |                |                   |            |               |                        |        |               |            |              |              |          |

3. Click on the Search or Flashlight icon located on the upper left side of the window:

| Eile | Edit ⊻iew                             | / Folder | <u>T</u> ools R | eports <u>V</u> | ⊻indow | Help |  |            |   |     |   |
|------|---------------------------------------|----------|-----------------|-----------------|--------|------|--|------------|---|-----|---|
|      | 6                                     | 2        | ۵ 🍪             | 1               | * 🕩    | p 🖄  |  | <i>A</i> 🧊 | 0 | ) 🕵 | ? |
|      | OInvoice Workbench (Payables DV, UPS) |          |                 |                 |        |      |  |            |   |     |   |
|      | Batch Control Total                   |          |                 |                 |        |      |  |            |   |     |   |

## eUP Project

3/F Vidal A. Tan Hall, Quirino Ave. corner Velasquez Street, University of the Philippines, Diliman, Quezon City

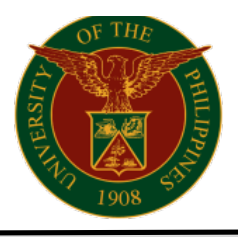

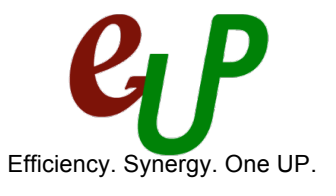

4. The **Find Invoices** window will open. If you are searching for a single DV, put the number in the *Voucher Audit* section on the *Number* field, and then click on **Find**:

| Find Invoices       |              |           |              |                 |         |  |
|---------------------|--------------|-----------|--------------|-----------------|---------|--|
| - Trading Partner - |              |           |              |                 |         |  |
| Name                |              |           |              | Supplier Number |         |  |
| Supplier Site       |              |           | Taxpayer ID  |                 |         |  |
| PO Num              |              |           | PO Shipment: | -               |         |  |
| Invoice             |              |           |              |                 |         |  |
|                     |              |           | Terms:       | -               |         |  |
| Туре                |              | -         | Pay Group:   | -               |         |  |
| Amounts             |              | -         |              | Invoice Batch   |         |  |
| Dates               | 01-JAN-2017  | - 31-DEC- | 2017         | Currency        |         |  |
| Invoice Status      |              |           |              |                 |         |  |
| Status              |              | -         |              | Accounting      | <b></b> |  |
| Approval            |              | *         |              | Payment         |         |  |
| Voucher Audit       |              |           | Hold         | Is              |         |  |
| Category            |              |           |              | Status          |         |  |
| Name                |              |           |              | Name            |         |  |
| Numbers             | 13 -         | 13        |              | Reason          |         |  |
|                     |              |           |              |                 |         |  |
| Calculate           | Balance Owed |           | Clear        | ) ( Nev         | w Find  |  |
|                     |              |           |              |                 |         |  |

If you want to search for a range of DV, you may put the DV Number with a lower value on the first box, and then the higher one on the next, and then click on **Find**:

| Find Invoices   |                      |                        |                                       |
|-----------------|----------------------|------------------------|---------------------------------------|
| Trading Partner |                      |                        |                                       |
| Name            |                      | Supplier Number        |                                       |
| Supplier Site   |                      | Taxpayer ID            |                                       |
| PO Num          |                      | PO Shipment:           |                                       |
| Invoice         |                      |                        |                                       |
|                 |                      | Terms:                 |                                       |
| Туре            | <b></b>              | Pay Group:             |                                       |
| Amounts         | -                    | Invoice Batch          |                                       |
| Dates           | 01-JAN-2017 . 31-DEC | -2017 Currency         |                                       |
| Invoice Status  |                      |                        |                                       |
| Status          |                      | Accounting             | · · · · · · · · · · · · · · · · · · · |
| Approval        | ·                    | Payment                | <b></b>                               |
| Voucher Audit   |                      | Holds                  |                                       |
| Category        |                      | Status                 |                                       |
| Name            |                      | Name                   |                                       |
| Numbers         | 13 - 15              | Reason                 |                                       |
|                 |                      |                        |                                       |
| Calculate       | Balance Owed         | <u>C</u> lear <u>N</u> | ew Find                               |
| l               |                      |                        |                                       |

If you have forgotten your DV number but has any of the following information available:

- Supplier or Payee,
- DV Date,
- DV Amount,
- Others (Status, PO Number, etc.)

You may still proceed with your DV Search by providing any of the above information on the appropriate field. E.g. Supplier name and approximate value of the amount is readily available:

eUP Project

3/F Vidal A. Tan Hall, Quirino Ave. corner Velasquez Street, University of the Philippines, Diliman, Quezon City

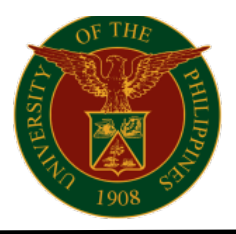

## **UNIVERSITY OF THE PHILIPPINES**

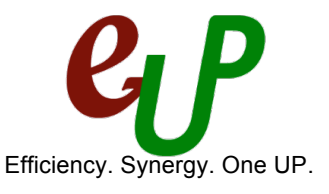

| - Filla Ilivoices           |                                       | -            |                 |                                       |
|-----------------------------|---------------------------------------|--------------|-----------------|---------------------------------------|
| Name                        | Bureau of Internal Revenue (BIR)      |              | Supplier Number | 1                                     |
| Sup <mark>plier Site</mark> |                                       | •            | Taxpayer ID     |                                       |
| PO Num                      |                                       | PO Shipment: | -               |                                       |
| Invoice                     |                                       |              |                 |                                       |
|                             |                                       | Terms:       |                 |                                       |
| Турс                        |                                       | Pay Croup:   |                 |                                       |
| Amounts                     | 1000 -                                | 2000         | Invoice Batch   |                                       |
| Dates                       | · · · ·                               |              | Currency        |                                       |
| Invoice Status              |                                       |              |                 |                                       |
| Status                      |                                       | .]           | Accounting      | · · · · · · · · · · · · · · · · · · · |
| Approval                    |                                       | ]            | Payment         | <b></b>                               |
| Voucher Audit               |                                       | Hold         | ls              |                                       |
| Category                    |                                       |              | Status          | •                                     |
| Name                        |                                       |              | Name            |                                       |
| Numbers                     | · · · · · · · · · · · · · · · · · · · |              | Reason          |                                       |
|                             |                                       |              |                 |                                       |
| Calculate                   | Balance Owed                          | Clear        | ) <u>N</u> e    | w Find )                              |
|                             |                                       |              |                 |                                       |

To begin a new search, click on the **Clear** button to erase your old searches:

| Find Invoices       |                                       |                 | _ = ×   |
|---------------------|---------------------------------------|-----------------|---------|
| – Trading Partner – |                                       |                 |         |
| Name                |                                       | Supplier Number |         |
| Supplier Site       |                                       | Taxpayer ID     |         |
| PO Num              |                                       | PO Shipment:    |         |
| Invoice             |                                       |                 |         |
|                     |                                       | Terms:          |         |
| Туре                | <b></b>                               | Pay Group:      |         |
| Amounts             |                                       | Invoice Batch   |         |
| Dates               |                                       | Currency        |         |
| Invoice Status      |                                       |                 |         |
| Status              | <b></b>                               | Accounting      | <b></b> |
| Approval            | · · · · · · · · · · · · · · · · · · · | Payment         | <b></b> |
| Voucher Audit       |                                       | Holds           |         |
| Category            |                                       | Status          | •       |
| Name                |                                       | Name            |         |
| Numbers             | -                                     | Reason          |         |
|                     |                                       |                 |         |
| Calculate           | Balance Owed                          | Clear )         | w Find  |
|                     |                                       |                 |         |
|                     |                                       |                 |         |

If you are still encountering any issues when searching for your Disbursement Voucher, you may reach out to eUP Helpdesk at (02) 376-3100 to 01 or send an email to helpdesk@up.edu.ph.

eUP Project

3/F Vidal A. Tan Hall, Quirino Ave. corner Velasquez Street, University of the Philippines, Diliman, Quezon City